# **Creating a Video Membership Service**

The page outline how you can create a Video Membership

# Creating a Product

In order for the Video membership to be available for order and purchase, a *Product* must be created under your WHMCS.

To do this, goto the Admin section of your WHMCS Setup Products/Services Products/Services

#### Products/Services

This is where you configure all your products and services. Each product must be assigned hidden individually). A product which is in a hidden group can still be ordered using the

+ Create a New Group ③ Create a New Product ③ Duplicate a Product

Now click on the Create a New Product button at the top.

On the next page, you will need to fill in the few options; *Product Type, Product Group, Product Name, Module, Create as Hidden* 

Product Type: Other

Product Group/Product Name: Your Choice

Module: PayWall VOD Provisioning Module

#### Create as Hidden: Off

Once the product is added to your WHMCS, you should now see the following page.

| Product              |                                                                                                    |
|----------------------|----------------------------------------------------------------------------------------------------|
| etails Pricing Modul | e Settings Custom Fields Configurable Options Upgrades Free Domain Other Links                        |
| Product Type         | Other ~                                                                                               |
| Product Group        | Hidden ~                                                                                              |
| Product Name         | Test Membership                                                                                       |
| Product Description  | You may use HTM<br>-br > Newline<br>-strong PageBold-xts<br>-emo-tailes-demo-                         |
| Welcome Email        | None                                                                                                  |
| Require Domain       | <ul> <li>Tick to show domain registration options</li> </ul>                                          |
| Stock Control        | Enable - Quantity in Stock: 0                                                                         |
| Apply Tax            | <ul> <li>Tick this box to charge tax for this product</li> </ul>                                      |
| Featured             | <ul> <li>Display this product more prominently on supported order forms</li> </ul>                    |
| Hidden               | Tick to hide from order form                                                                          |
| Retired              | Tick to hide from admin area product dropdown menus (does not apply to services already with this pro |

There are a few more fields that you will need to adjust before putting the membership for sale. We will list the important ones that is crucial to the functionality. Let's take a look.

#### **Details Tab**

Welcome Email - This is where the system will send an email to your membership buyer when the plan is activated for use.

Stock Control - If you want to limit how many plans to sell

Apply Tax - If you want the buyer to pay tax on the purchase

#### **Pricing Tab**

- Creating a Product
  - Details Tab
  - Pricing Tab
  - Module Settings
- Creating the Plan
- Creating a Category
   Category Properties
- Adding a Video
   Video Properties
- Assigning a Video to a category
- Assigning the Category to the Plan

Edit Product

| Details Pricing Module Sett | ings Cust                                                                          | om Fields   | Configurable Opti             | ons Upgrades         | Free Domain       | Other        | Links     |        |
|-----------------------------|------------------------------------------------------------------------------------|-------------|-------------------------------|----------------------|-------------------|--------------|-----------|--------|
| Payment Type                | • Free O                                                                           | One Time    | <ul> <li>Recurring</li> </ul> |                      |                   |              |           |        |
| Allow Multiple Quantities   | Tick this                                                                          | box to allo | v customers to spe            | ecify if they want r | nore than 1 of th | iis item wł  | nen order | ring ( |
| Recurring Cycles Limit      | 0                                                                                  | To limit th | is product to only            | recur a fixed num    | ber of times, ent | er the tota  | al numbe  | r of t |
| Auto Terminate/Fixed Term   | 0 Enter the number of days after activation to automatically terminate (eg. free t |             |                               |                      | free tria         | ls, tin      |           |        |
| Termination Email           | None                                                                               |             | ~ c                           | hoose the email t    | emplate to send   | when the     | fixed ten | m coi  |
| Prorata Billing             | <ul> <li>Tick this box to enable</li> </ul>                                        |             |                               |                      |                   |              |           |        |
| Prorata Date                | 0                                                                                  | Enter the   | day of the month y            | ou want to charg     | e on              |              |           |        |
| Charge Next Month           | 0                                                                                  | Enter the   | day of the month a            | after which the fol  | lowing month wi   | ll also be i | ncluded   | on th  |

This tab is pretty self explanatory. You can set the membership you are selling as *Free, One time* fee or *Recurring*.

### **Module Settings**

This is the last important setting you will have to set for the membership. However, we will leave it and return to here after the next section.

# Creating the Plan

The next step we need to do is to define the membership plan. To do this, click on Addons WHMCS Streaming Paywall in the Admin section.

You should now see the following screen.

| 5   | Clie | ents  | Orde   | rs   | Bill | ing  | Support | Rep |
|-----|------|-------|--------|------|------|------|---------|-----|
| WHM | CS S | trear | ning F | PayW | all  |      |         |     |
| PI  | ans  | Cate  | gories | Vide | eos  | Even | ts      |     |
|     |      |       |        |      |      |      |         |     |
|     |      |       |        |      |      |      |         |     |

Now, click on **Plans** and proceed to add a new Plan name.

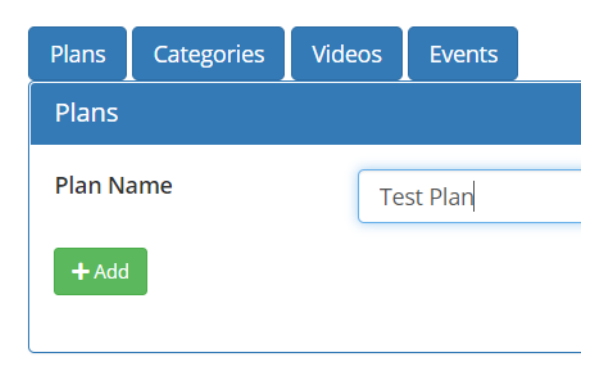

If you go type your plan name in the Edit Plan section you should see the plan you just created.

| Edit Plan   |               |
|-------------|---------------|
| Select Plan | Select a plan |
| 🖋 Load Plan | test          |
|             | Test Plan     |

We will skip the editing plan for now and goto the next section. Categories.

# Creating a Category

Similar to Adding Plans, create a Category now.

Now load up the category you just created in the **Edit Category** drop down bar. You should now see the following screen.

| Modify Category |               |
|-----------------|---------------|
| Category Name   | Test Category |
| Hide Category   | Yes           |
| Set Status      | Enable        |
| Videos          |               |
| Tags            |               |
| B Save          | The category  |

#### **Category Properties**

The follow properties are as follows.

| Setting       |                                                                    |
|---------------|--------------------------------------------------------------------|
| Hide Category | This setting will hide the category from the sidebar category menu |
| Set Status    | This setting will enable/disable the category completely           |
| Videos        | This is all the videos listed in the category                      |
| Tags          | This will be the tags that apply to this category                  |

Now that you have setup this category, lets move onto the adding a new Video.

# Adding a Video

Now click on the Videos tab, you should see the following video adding form.

| Plans Categories V   | ideos Events |
|----------------------|--------------|
| Add New Video        |              |
| Video Title          | Video Tile   |
| File Name            | File Name    |
| File Stream Type     | HLS          |
| Enable Thumbnail     | No           |
| Enable 720p          | No           |
| Enable 1080p         | No           |
| Enable 2k            | No           |
| Enable 4k            | No           |
| Allow Download       | No           |
| Allow Public Viewing | No           |
| Hide Video           | No           |
| Set Status           | Disable      |
| Tags                 | Enter a tag  |
| Description          |              |

The follow properties are as follows.

# **Video Properties**

| Setting                    |                                                                                                    |
|----------------------------|----------------------------------------------------------------------------------------------------|
| Video<br>Title             | The display name of the video                                                                                                    |
| File<br>Name               | The is the relative name of the video file. If your file name is video.mp4, then enter video. mp4 into this field                                                                                                    |
| File<br>Steam<br>Type      | Depending of your video server, it can set to either HLS streaming or direct HTTP viewing                                                                                                    |
| Enable<br>Thumbna<br>il    | Enable showing for a thumbnail                                                                                                    |
| Thumbna<br>il URL          | The thumbnail file name                                                                                                    |
| Enable<br>720p             | Enable 720p quality                                                                                                    |
| File<br>Name<br>(720p)     | The relative name of the 720p filename. If your 720p filename is video_720.mp4, then enter video_720.mp4. Otherwise, you can leave it blank and the system will automatically append _720p into the original filename.      |
| Enable<br>1080p            | Enable 1080p quality                                                                                                    |
| File<br>Name<br>(1080p)    | The relative name of the 1080p filename. If your 1080p filename is video_1080.mp4, then enter video_1080.mp4. Otherwise, you can leave it blank and the system will automatically append _1080p into the original filename. |
| Enable<br>2k               | Enable 2k quality                                                                                                    |
| File<br>Name<br>(2k)       | The relative name of the 2k filename. If your 2k filename is video_2k.mp4, then enter video_2k.mp4. Otherwise, you can leave it blank and the system will automatically append _2k into the original filename.              |
| Enable<br>4k               | Enable 4k quality                                                                                                    |
| File<br>Name<br>(4k)       | The relative name of the 4k filename. If your 4k filename is video_4k.mp4, then enter video_4k.mp4. Otherwise, you can leave it blank and the system will automatically append _4k into the original filename.              |
| Allow<br>Download          | Allow download of the video                                                                                                    |
| Downloa<br>d Limit         | Set the number of times the video can be downloaded                                                                                                    |
| Downloa<br>d URL           | The direct video download file name. This URL will be proxied through the system, it will not be revealed to the viewer                                                                                                    |
| Allow<br>Public<br>Viewing | Allow the video to be viewed without logging int                                                                                                    |
| Hide<br>Video              | Set the Video to be hidden                                                                                                    |
| Set<br>Status              | Enable/disable the video. Once disabled the video will not be able to viewed                                                                                                    |
| Tags                       | The tags for the video                                                                                                    |
| Descripti<br>on            | The description of the video                                                                                                    |

(i) Note

For videos that can be publicly viewed. Your will need to define a Public VOD server first.

Once it is ready, Save it.

0

Now that you have a video added, let's assign it to a Category.

## Assigning a Video to a category

Lets reopen the Categories tab, and load up the category you want to put the video in.

Under the **Videos** field, type in the video name you want to add it. You should now see it in the drop down menu, select it.

| Modify Category        |                 |  |  |  |  |
|------------------------|-----------------|--|--|--|--|
| Category Name          | Test Category   |  |  |  |  |
| Allow Category Viewing | Yes             |  |  |  |  |
| Hide Category          | Yes             |  |  |  |  |
| Set Status             | Enable          |  |  |  |  |
| Videos                 | test            |  |  |  |  |
| Tags                   | test file       |  |  |  |  |
| E Save                 | Delete Category |  |  |  |  |

Save the Category once you are ready.

### Assigning the Category to the Plan

Go back to the Plans tab and load up the Plan you want to assign a Category in.

Type in the name of the **Category** you wish to assign in the **Category** field, you should be able to select it from the drop down and then Save it once you are done.

| Modify Plan |                |
|-------------|----------------|
| Plan Name   | Test Plan      |
| Categories  | ×Test Category |
| B Save      | 👕 Delete Plan  |

Now you have the Plan ready with all the **Categories** you want. Lets add it back to the Product (Membership)

Go back to the Product you created at the very beginning on this page, then click on the **Module Settings** tab.

| Edit F                                                              | dit Product                                                                                                |                         |  |  |  |                                                                   |  |  |  |
|---------------------------------------------------------------------|----------------------------------------------------------------------------------------------------|-------------------------|--|--|--|-------------------------------------------------------------------|--|--|--|
| Deta                                                                | Details Pricing Module Settings Custom Fields Configurable Options Upgrades Free Domain Other Links        |                         |  |  |  |                                                                   |  |  |  |
|                                                                     | Module Name PayWall VOD Provisioning 1. V Server Group None V                                              |                         |  |  |  |                                                                   |  |  |  |
|                                                                     | VOD Plan Pan 2 * The VOD plan you want this Watch Time Never expire * The duration you want<br>Plan 2 thed |                         |  |  |  | Never expire v The duration you want the service to be active for |  |  |  |
| Automatically setup the product     Plan Odd     Plan Odd           |                                                                                                    | der is placed           |  |  |  |                                                                   |  |  |  |
| <ul> <li>Automatically setup the product Test Plan rst p</li> </ul> |                                                                                                    | rst payment is received |  |  |  |                                                                   |  |  |  |
|                                                                     | <ul> <li>Automatically setup the product when you manually accept a pending order</li> </ul>               |                         |  |  |  |                                                                   |  |  |  |
| ٠                                                                   | Do not automatically setup this product                                                                    |                         |  |  |  |                                                                   |  |  |  |
|                                                                     |                                                                                                    |                         |  |  |  |                                                                   |  |  |  |

Now select the Plan you want to assign to this Product (Membership) in VOD Plan dropdown.

In the **Watch Time** drop down, you can set how long the Membership is valid for from the time it is activate. Once the Watch Time passes the set time, the Membership will no longer be able to view any videos.

At the bottom of the page you can set how the system provision the Product when somebody purchase it.